## 在线展台观展指南

## 首页/展馆/展台

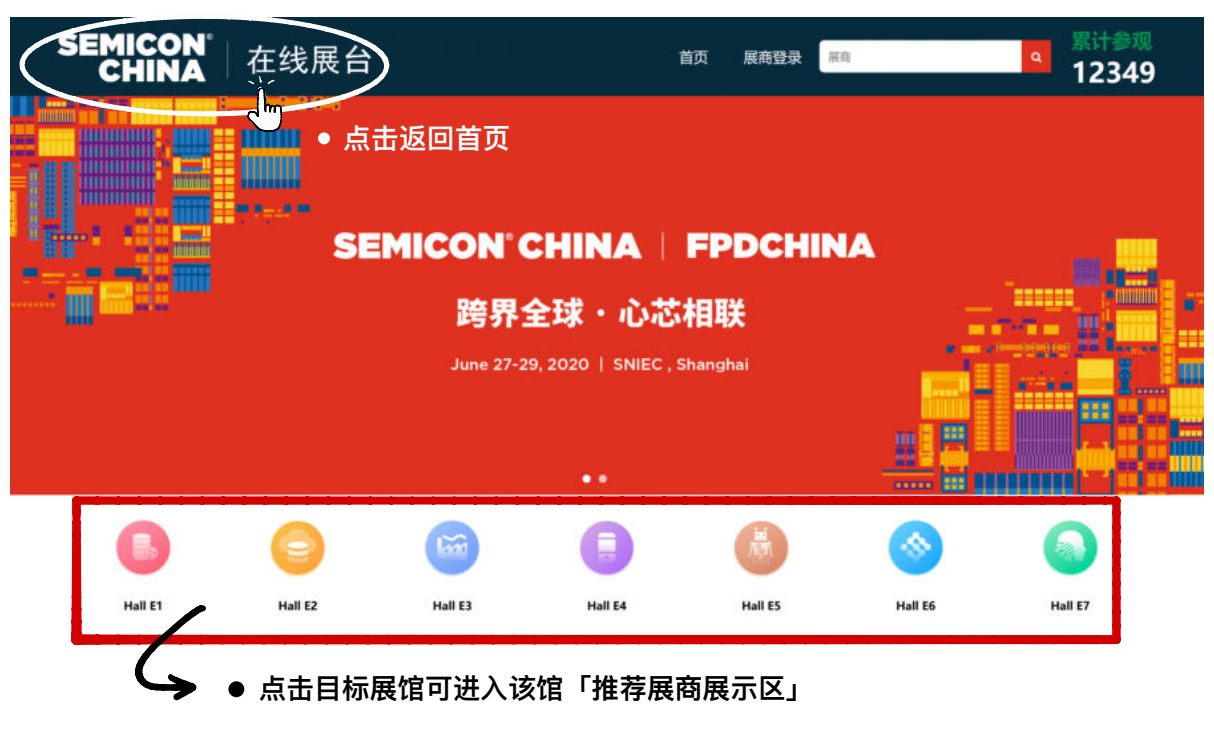

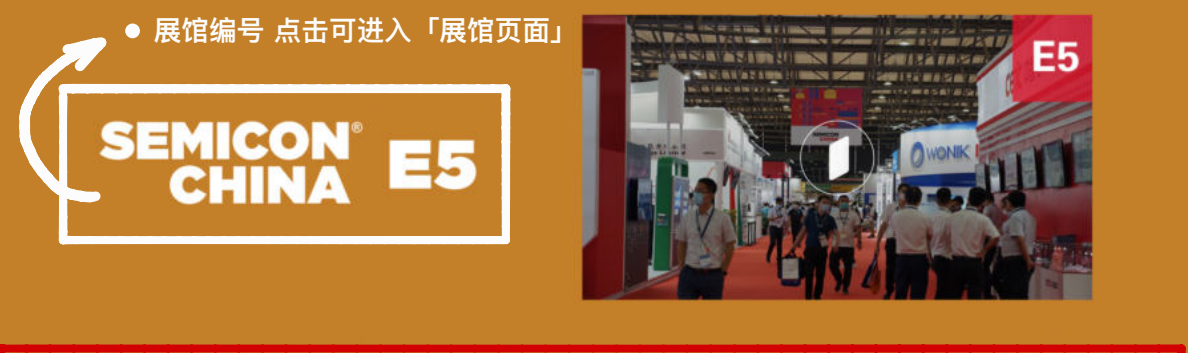

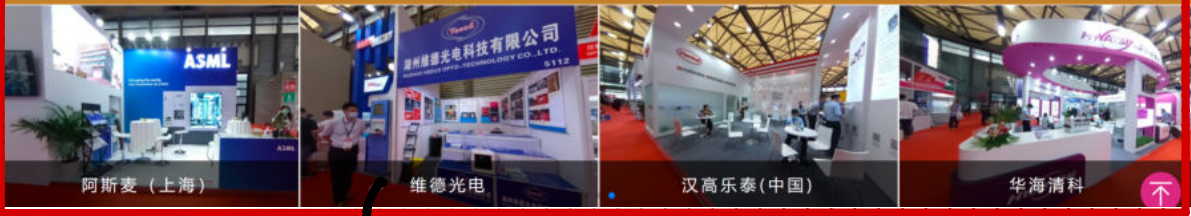

● 点击各推荐展商轮播图可进入具体「展商页面」

## 展馆页面

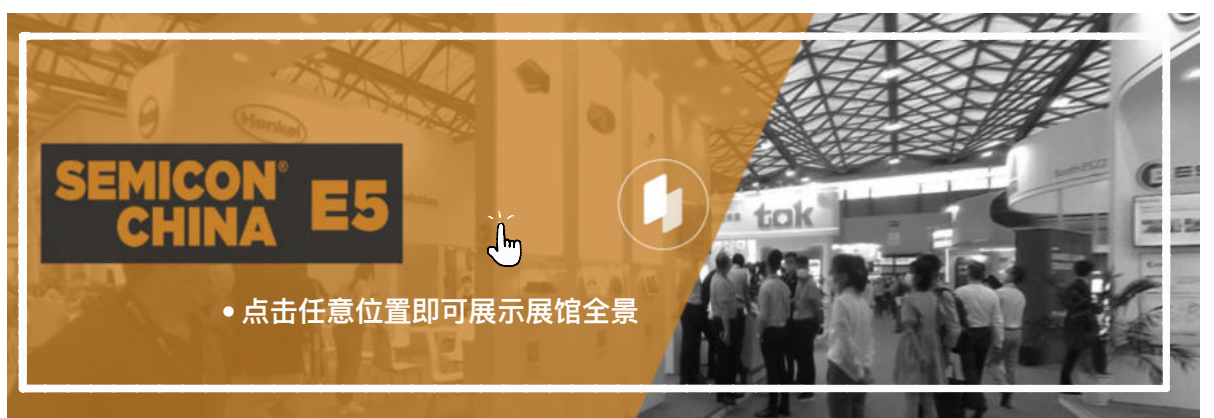

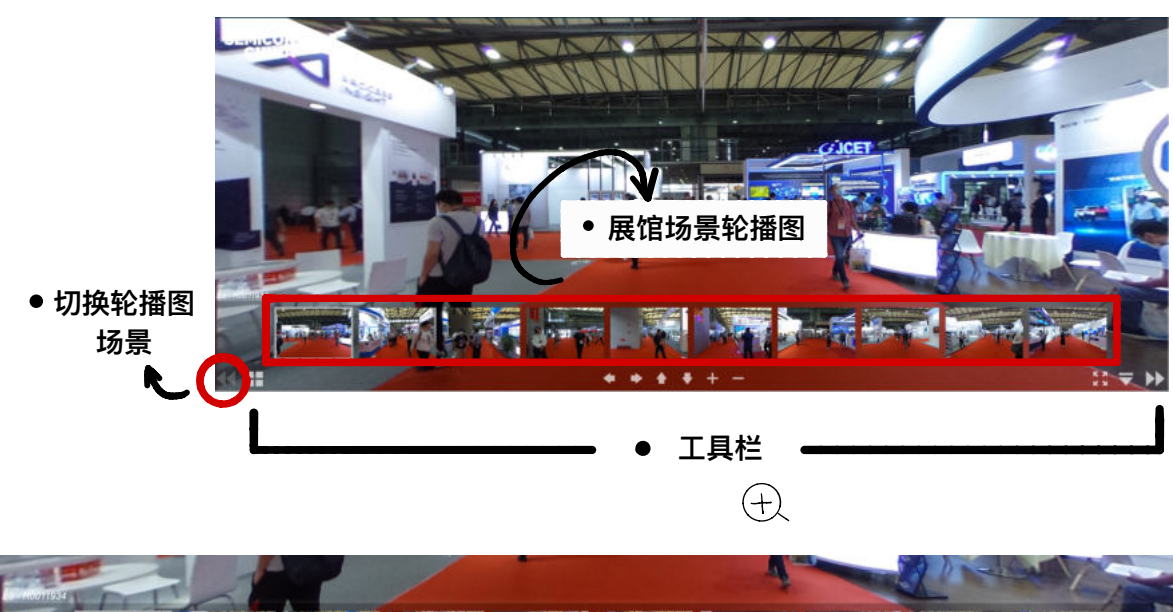

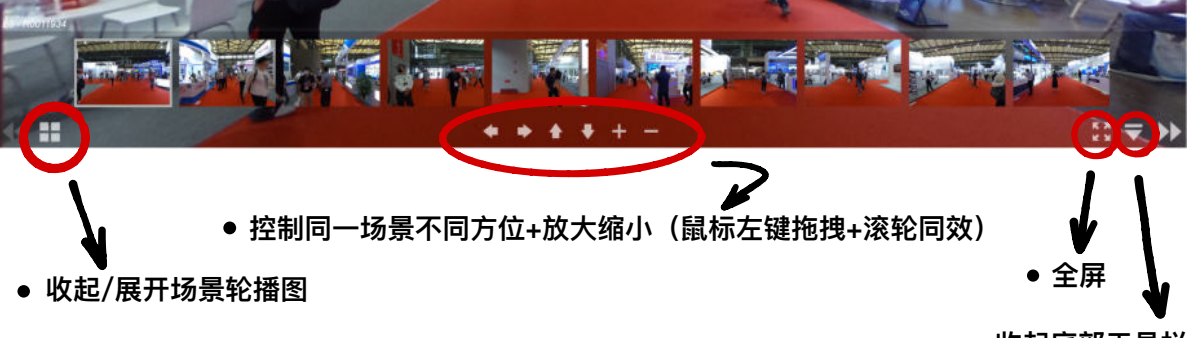

• 收起底部工具栏

展商页面

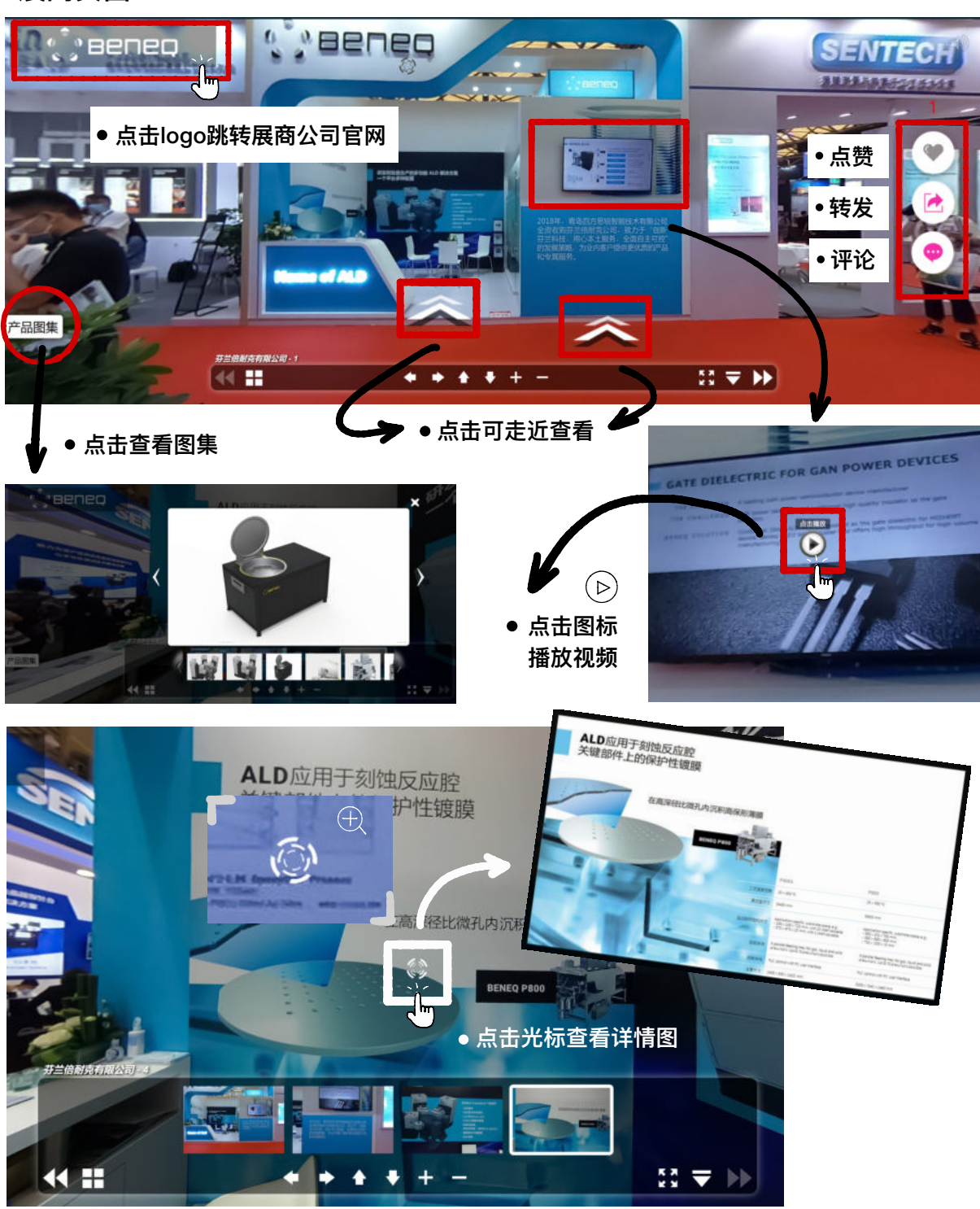